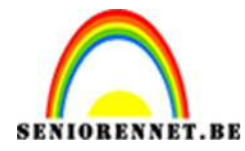

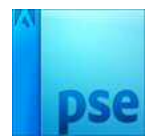

## PSE-Dubbel foto effect

## **Dubbel foto effect**

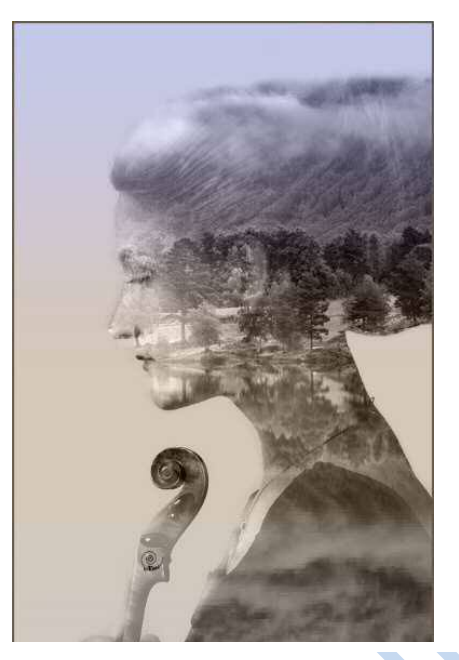

1. Open volgende foto's de vrouw en één foto van de natuur (het kan deze zijn of een foto naar keuze.

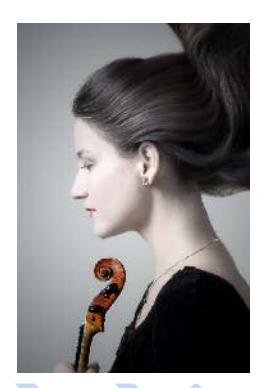

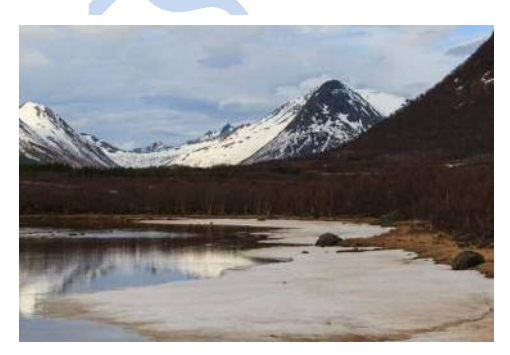

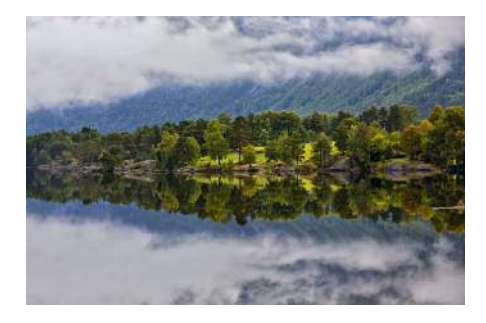

2. We beginnen met het personage los te maken van de achtergrond. Snelle selectie en magnetische lasso. Vergroot de personage waar nodig is om detailwerk.

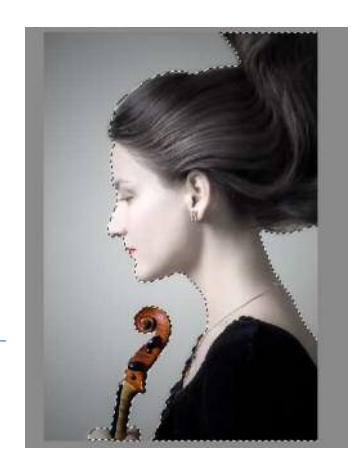

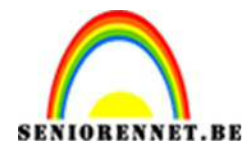

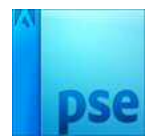

3. Selecteren  $\rightarrow$  Doezelen  $\rightarrow$  5 pixels

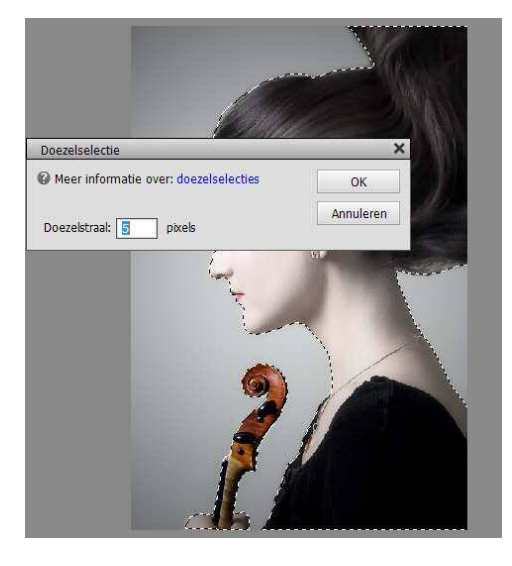

4. Ga dan naar selecteren → randen verfijnen → slimme straal aanvinken en straal op 87,4px zetten. Druk ok

|          | Randen verfijnen X                                                 |
|----------|--------------------------------------------------------------------|
|          | Weergevendus<br>Weergeven: Straal tonen (J)<br>Origineel tonen (P) |
|          | Randdetectie  Simme straal  Straat:                                |
|          | Rand aannassen                                                     |
|          | Viceiend: O 0                                                      |
|          | Doezelaar: O 0,0 px                                                |
|          | Contrast: O %                                                      |
|          | Rand verschuiven: 0 %                                              |
|          | Uitvoer                                                            |
|          | Kleuren zuiveren                                                   |
|          | Mate: Water 96                                                     |
| <b>A</b> | Uitvoer naar: Selectie 👻                                           |
|          | 🗌 Instellingen onthouden                                           |
|          | OK Annuleren                                                       |
|          |                                                                    |

5. Kopieer de selectie op een nieuwe laag (CTRL+J). Plaats een nieuwe laag tussen de achtergrondlaag en uitgeselecteerde dame en vullen met wit.

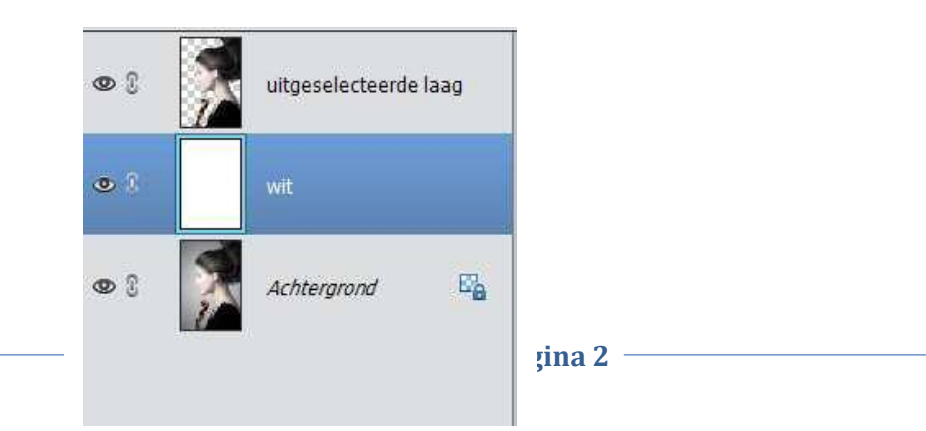

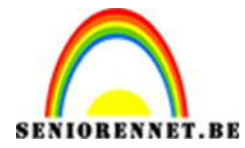

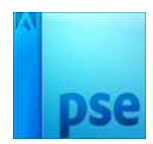

6. Voeg de landschap foto toe en plaats deze bovenaan.

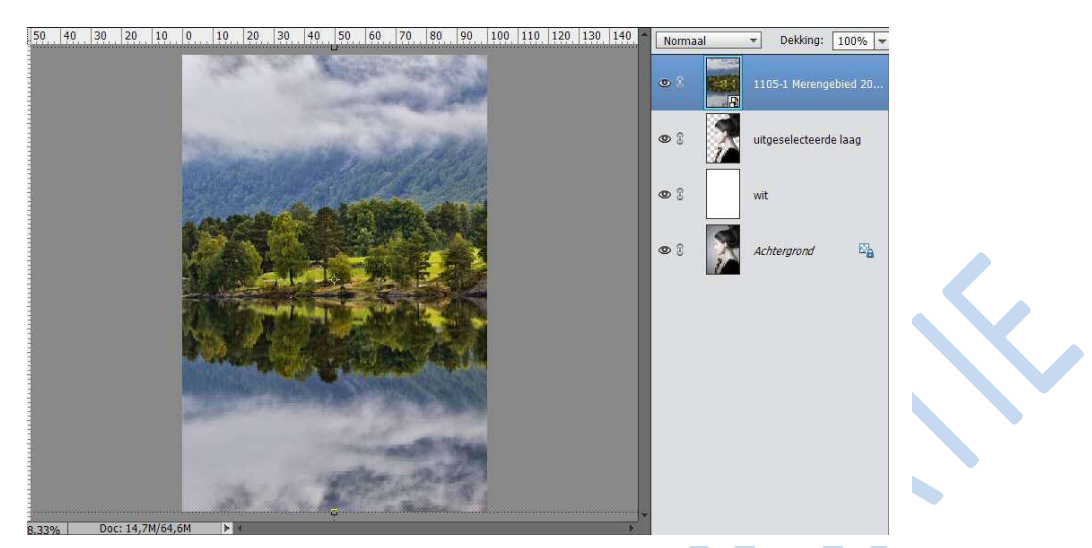

7. Maak een selectie van de personage met CTRL+klik op de laagminiatuur van de dame.

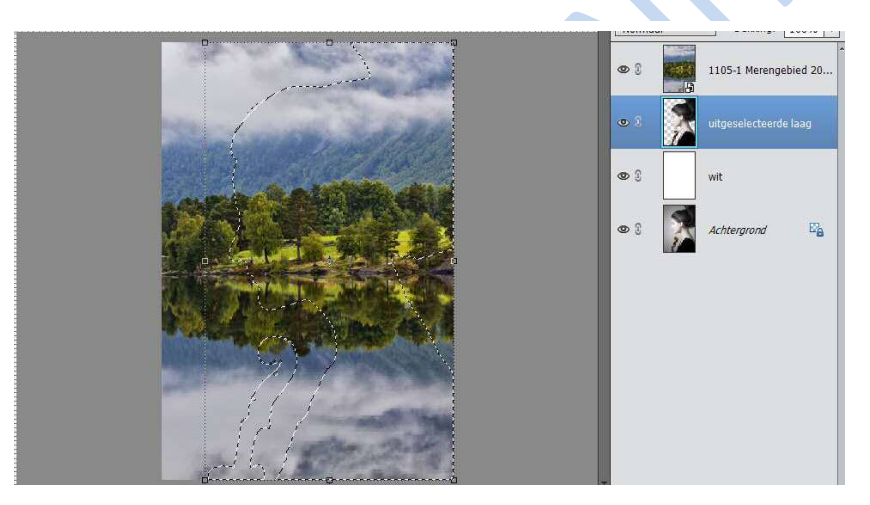

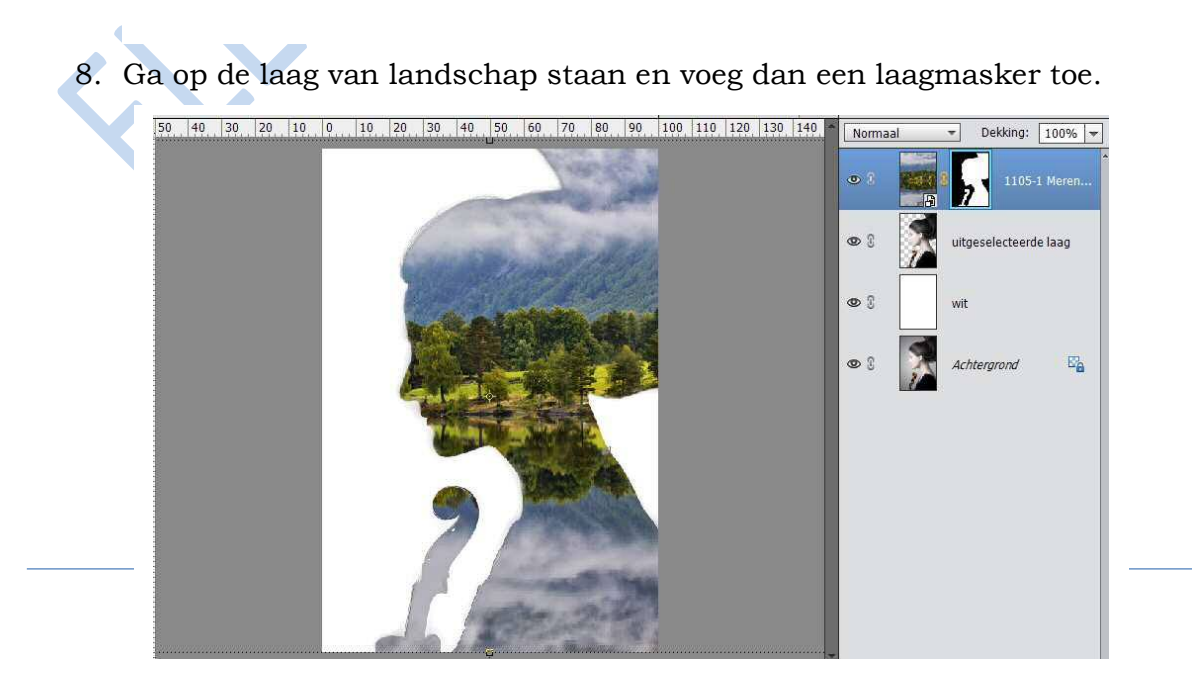

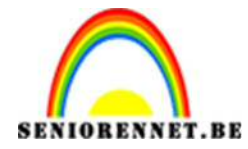

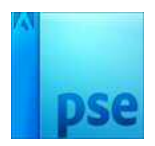

9. Ketting aanklikken tussen laag en laagmasker, je kan de foto nu verkleinen, transformeren, zonder dat dame wijzigt. Wel op laag staan, niet op laagmasker.

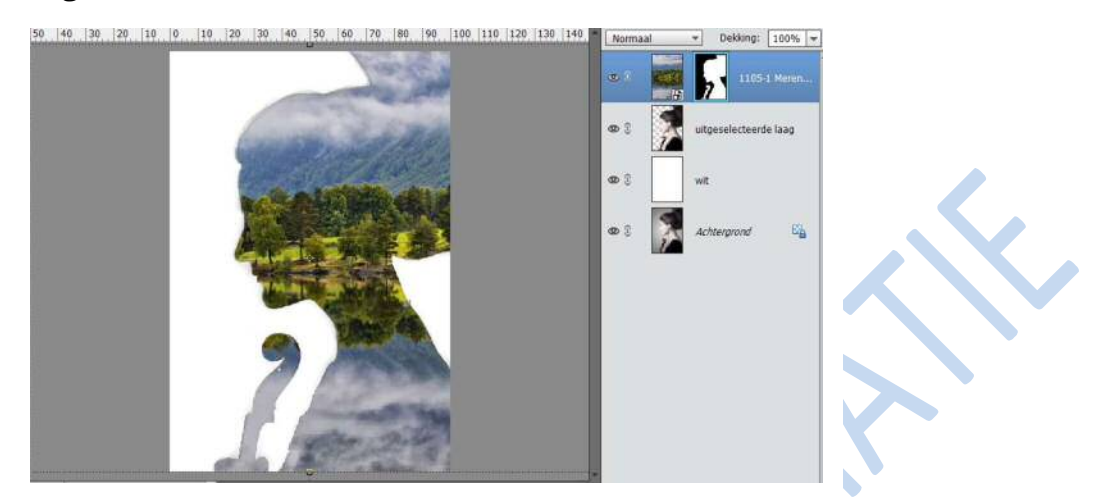

10. Dupliceer laag met de personage, sleep de kopie bovenaan in het lagenpalet.

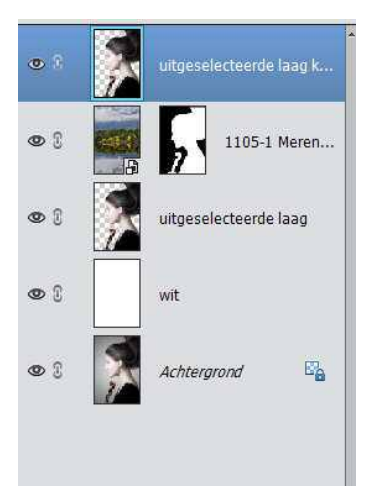

11.We gaan de afbeelding donkerder maken: Laag→ Nieuwe aanpassingslaag → Niveaus

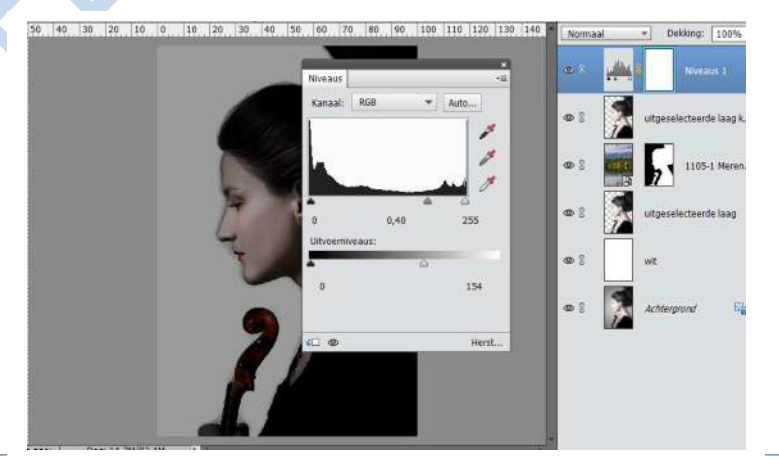

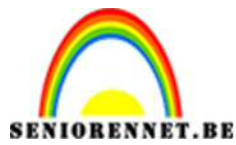

PSE-Dubbel foto effect

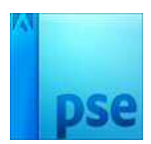

12.Laag niveau en uitgesneden laag kopie verenigen. Zet dan de laagmodus op BLEKEN. De donkere delen worden transparant.

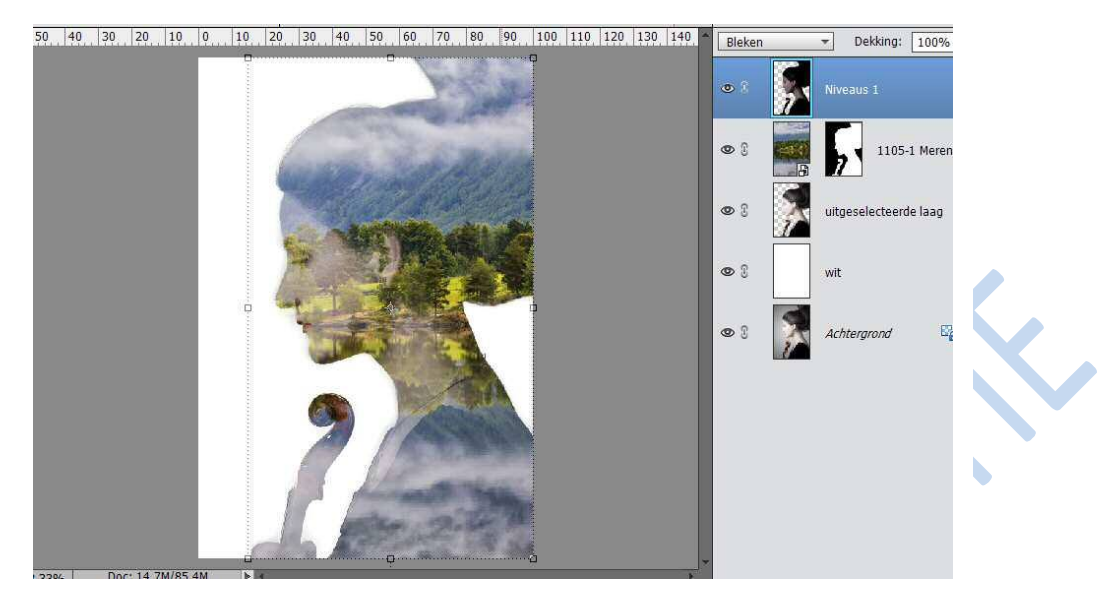

13. Voeg een laagmasker aan laag niveaus 1, gebruik een groot zacht penseel, schilder delen weg.

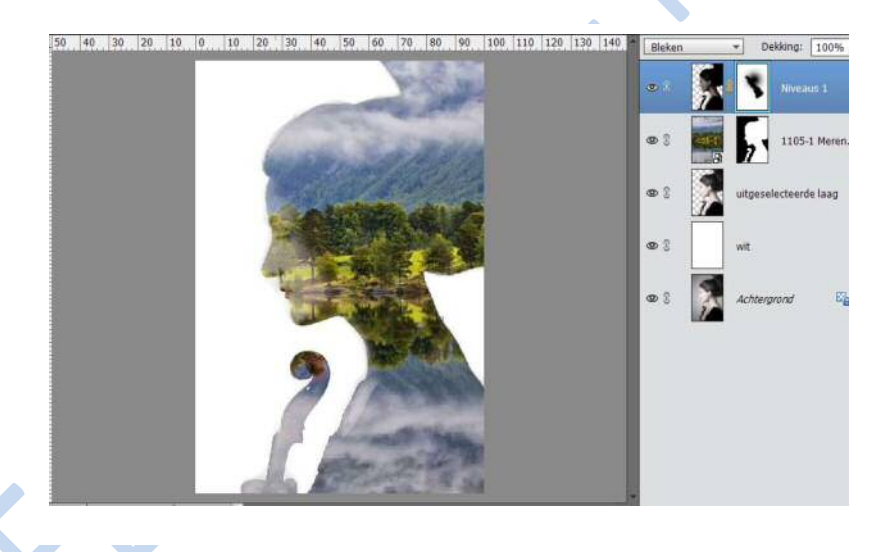

- 14. Witte achtergrond laag vullen met een lichte kleur.
- 15. Met een zacht penseel of gom werk je de harde randen af.

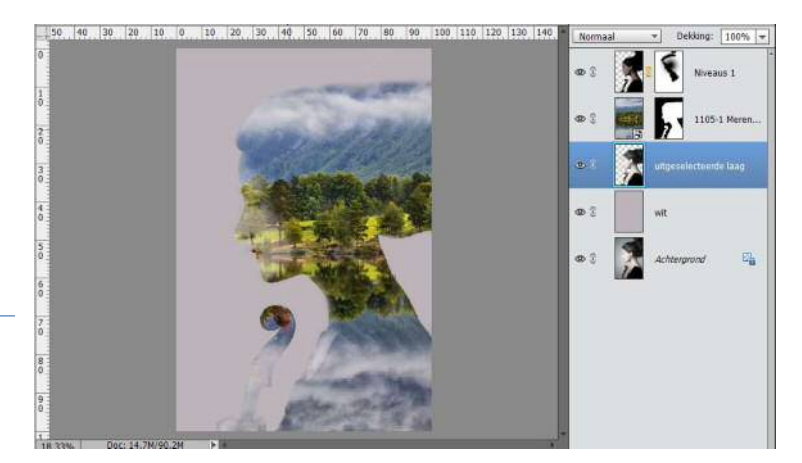

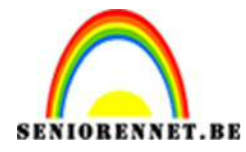

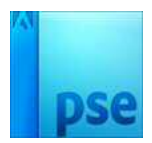

16. Dupliceer nog eens de laag met uitgeselecteerde dame. Ga dan naar
Verbeteren → omzetten in zwart-wit → Portretfoto → ok en zet de dekking op 30%

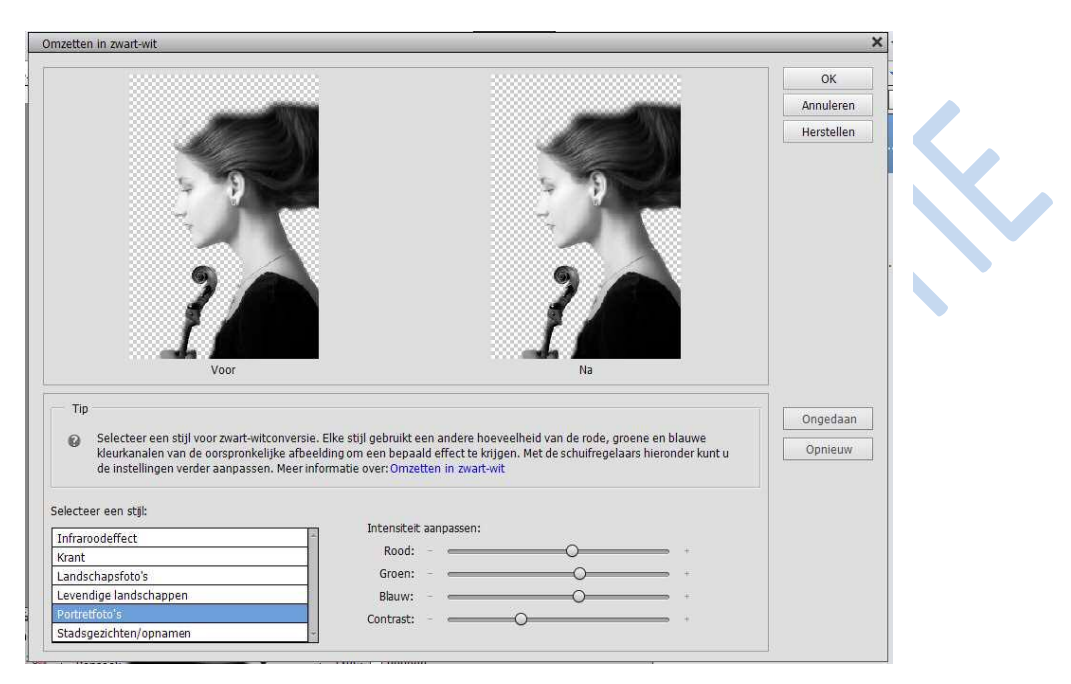

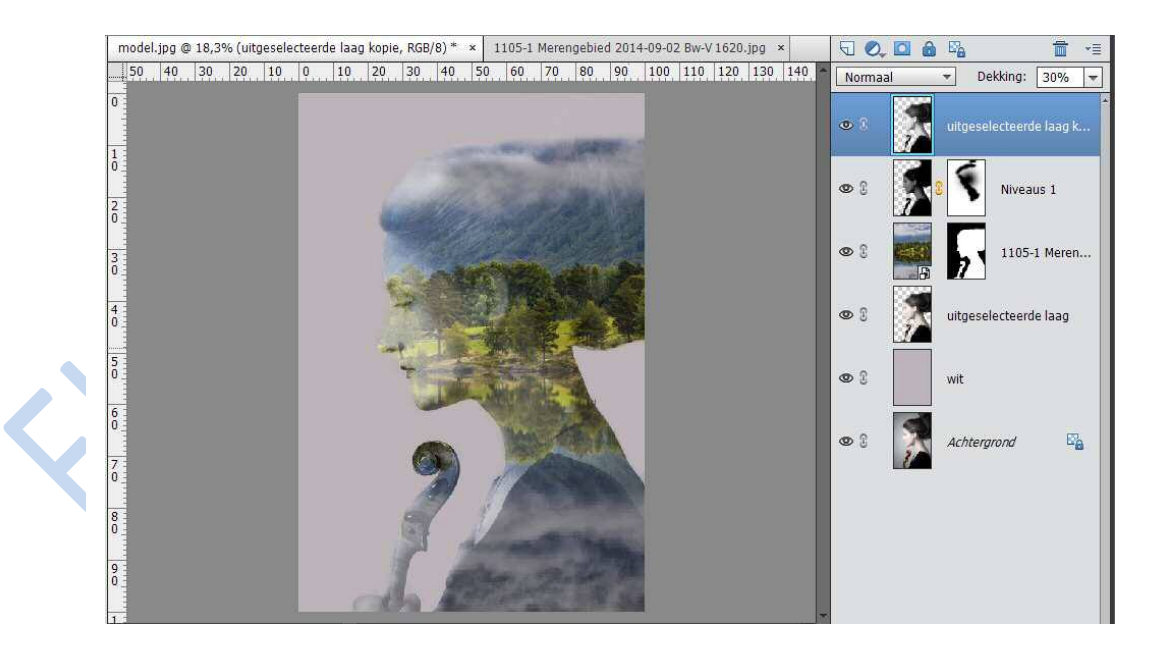

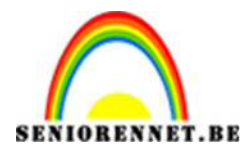

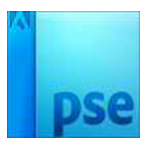

PSE-Dubbel foto effect

17. We geven nog een Niveau. Laag → Nieuwe aanpassingslaag → Niveau → volgende waarden

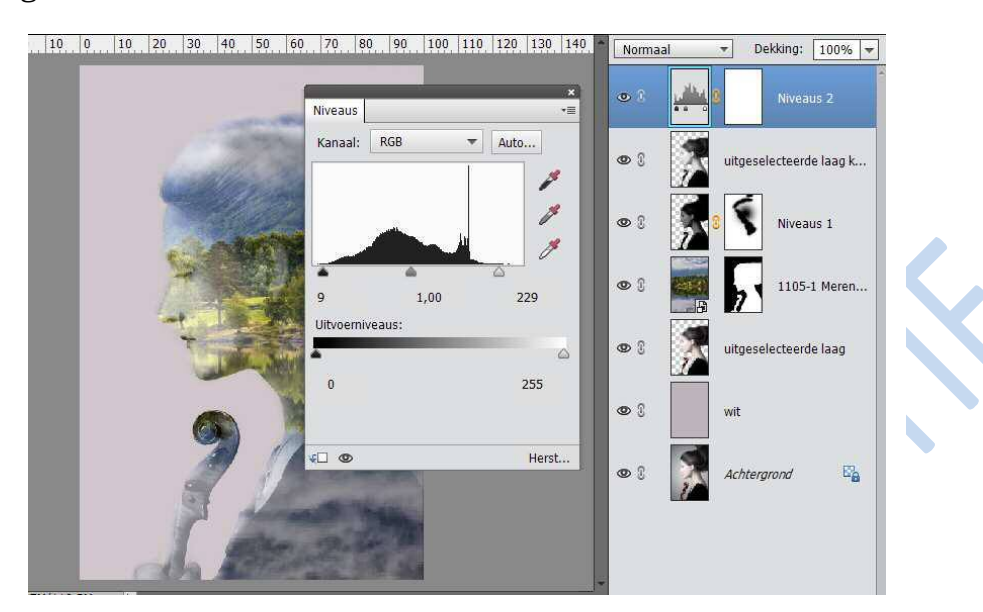

18. We gaan nog een verloop toewijzen: Laag → Nieuwe opvullaag → verloop 0% → # E2D9D 50% → #52463B 100% → #0E1133

| Verloopbewerk   | erloopbewerker                                                                                                    |                 |        |
|-----------------|----------------------------------------------------------------------------------------------------|-----------------|--------|
| Voorinstelling: | Standaard 🔫                                                                                                    | + 🖨             | •#     |
|                 |                                                                                                    |                 | - 01   |
|                 |                                                                                                    |                 | Annul  |
|                 |                                                                                                    |                 |        |
|                 | 8777.08                                                                                                    |                 | H.     |
| -               |                                                                                                    |                 |        |
| Dype: Eff       | en ▼ Vioeiend: 100 + %                                                                                                    | Naam: Aangepast | Toevoe |
|                 |                                                                                                    |                 |        |
| 0               | And in case of the local division of the local division of the loc |                 |        |
| - FR            |                                                                                                    | -               |        |
| Negri           | Dektog:                                                                                                    | Lacate: 💽 💌 🗛 📶 |        |
|                 |                                                                                                    |                 |        |
|                 |                                                                                                    |                 |        |
|                 |                                                                                                    |                 |        |
|                 |                                                                                                    |                 |        |

| /erloop: 🗾 👻                  | ОК        |
|-------------------------------|-----------|
| Stijl: Lineair 🔻              | Annuleren |
| Hoek: 90 °                    |           |
| Schaal: 100 👻 %               |           |
| 🗌 <u>O</u> mkeren 🛛 Dithering |           |

We plaatsen op dit verloop een modus: KLEUR

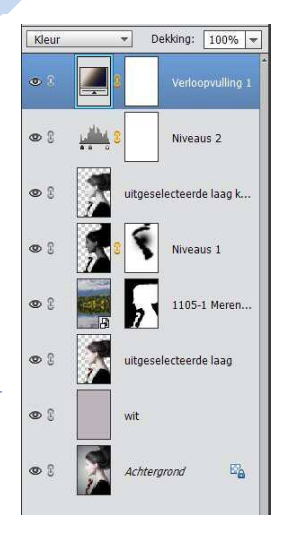

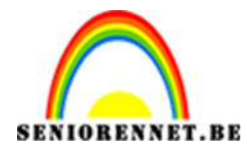

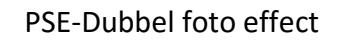

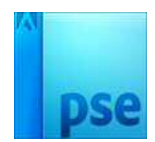

19. Werk af naar eigen keuze.

- 20.Vergeet uw naam niet
- 21.Sla op als psd en JPEG max. 150px

Veel succes

NOTI